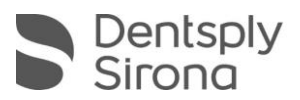

## Connect SW 5.2

## 업그레이드 안내

5.1.3 버전에서 변경된 사항은 아래와 같습니다 :

- 관리 단계
  - · 임플란트 브릿지 신규 적응증
  - · 치과의사 이름 리스트 보기 추가
- 촬영 단계
  - · 초당 더 많은 데이터 포인트를 수집하여 스캔 중 멈춤 현상을 개선하고 스캔 속도 향상
  - · 금 또는 아말감의 빛반사에 의한 아티팩트 감소 기능 개선
  - · 소프트웨어 충돌시 이미지 카탈로그를 복구할 수 있는 이미지 데이터 복구 모드
  - · 소프트웨어와 하드웨어 구성 요소간의 성능 및 안정성 개선
  - · 기존 케이스 로딩 시간 최적화
  - · 인상 트레이 스캔 워크플로우 개선
- 모델 단계
  - · 자동 마진 라인 파인더
  - · 자동으로 모델 축 설정
  - · 모델 축 단계 설정
  - · 환자 커뮤니케이션을 위한 새로운 '모델 보기'단계 추가
  - ·새로운 내보내기 옵션 :
    - 3D 프린팅을 위해 상하단 부위가 막힌 형태의 STL 내보내기
    - 3D 모델에서 2D사진 내보내기
- 일반적인 안정성 개선 및 버그 수정

## 설치 안내

Connect SW 5.2의 업그레이드 알림 팝업창이 자동으로 나타납니다. "다운로드"를 눌러 업그레이드 프로세스를 직접 시작하거나 나중에 프로세스를 시작하십시오. 나중에 업그레이드 프로세스를 시작하려면 Windows 작업 표시줄로 이동해야 합니다.

- · 해당 아이콘을 클릭하여 Dentsply Sirona AutoUpdate Center를 엽니다.
- · Connect SW 5.2는 Dentsply Sirona AutoUpdate Center의 업데이트 목록에 있습니다. 다운로드가 완료되면 Connect SW 5.2 설치를 시작할 수 있습니다.
- · 설치 프로세스를 시작하기 전에 모든 환자 데이터의 백업을 수행하십시오.
- · 둘 이상의 AC 유닛 또는 컴퓨터가 동일한 네트워크 내에 있는 경우 동시에 설치를 수행하지 마십시오.
- · 설치 프로세스를 시작하기 전에 소프트웨어에서 환자 데이터베이스 디렉토리를 확인하십시오.
- · (구성/설정/환자 데이터베이스). 경로는 드라이브의 루트가 아니라 항상 디렉토리로 설정해야 합니다. "D:\"가 아닌 "D:\Data"
- · Connect 소프트웨어 5.2의 최적 기능을 보장하려면 올바른 그래픽 카드 드라이버를 사용해야 합니다. 소프트웨어 시작 시 드라이버가 올바른지 자동으로 확인합니다. 알림을 받으면 고객 덴츠플라이시로나 서비스팀으로 문의하십시오.

Connect SW 5.2는 Omnicam(가이드 스캔 포함) 및 Primescan(가이드 스캔 비포함) 스캐너를 지원하지만 실행하려면 터치스크린 및 Windows 10이 있는 최신 AC 모델이 필요합니다. 터치스크린이 아닌 Omnicam장비에 이 소프트웨어를 사용하려면 Windows 10 업데이트가 필요합니다. 장치 업그레이드하는 방법에 대한 자세한 내용은 덴츠플라이시로나 담당자에게 문의하십시오.